# Ny hjemmeside – Kort introduktion:

Den nye hjemmeside er bygget "med klubbens medlemmer i fokus". Hovedparten af nødvendig information kan findes på forsiden. Her vises de seneste artikler, klubbens kalender, VO opslagstavle, VO Facebook side, seneste indlæg i Forum og de seneste billeder i Galleriet.

Øverst er 2 "bånd", der indeholder 2 menuer. Logind "knappen" findes yderst til højre i den øverste menu. Se længere ned for en kort introduktion til Logind. Se ligeledes en kort introduktion til henholdsvis Forum, VO Opslagstavle og oversigten over udlån.

Træningsrelaterede oplysninger findes i menuen Aktiviteter m.v.

Galleriet vil blive opdateret løbende i marts måned 2019

#### Forside øverste del:

I forsidens øverste del finder I menuerne, samt de seneste 4 artikler og en kalender oversigt (Den fulde kalender kan findes i menuen **Værktøjer**.

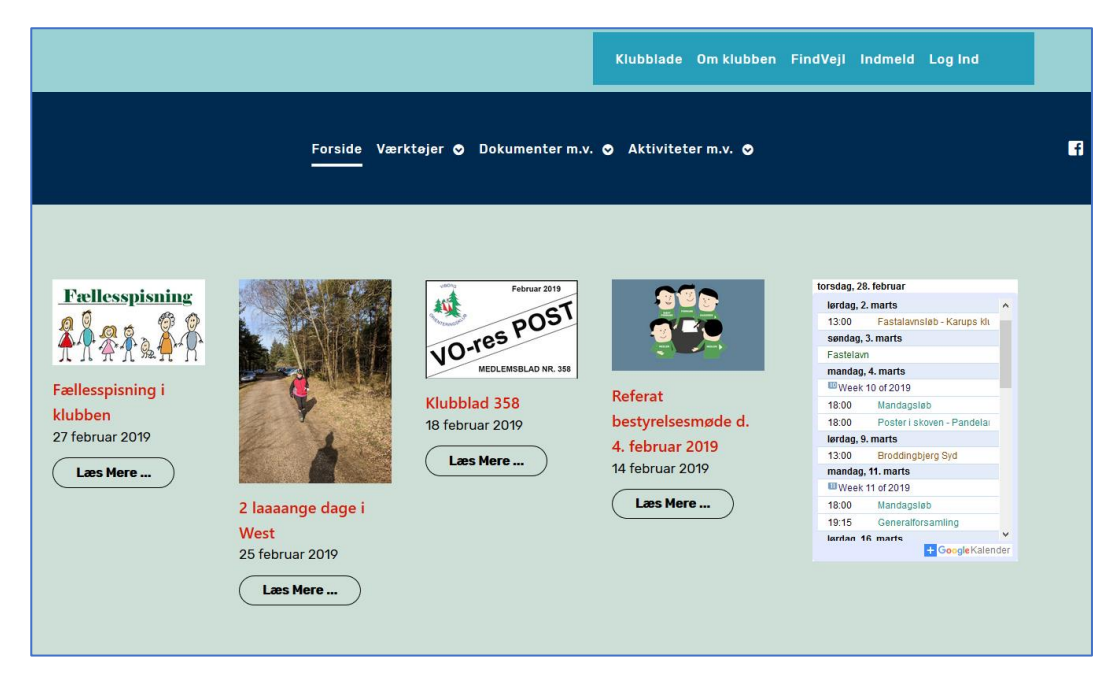

Figur 1 - Forside - Øverste del

#### Forsiden midterste del.

Forsidens midterste del indeholder (fra venstre mod højre) følgende:

- 1. VO Opslagstavle Der kan kun opsættes indlæg, hvis man er logget ind.
- 2. Afspejling af klubbens Facebook side
- 3. De seneste indlæg i Forum

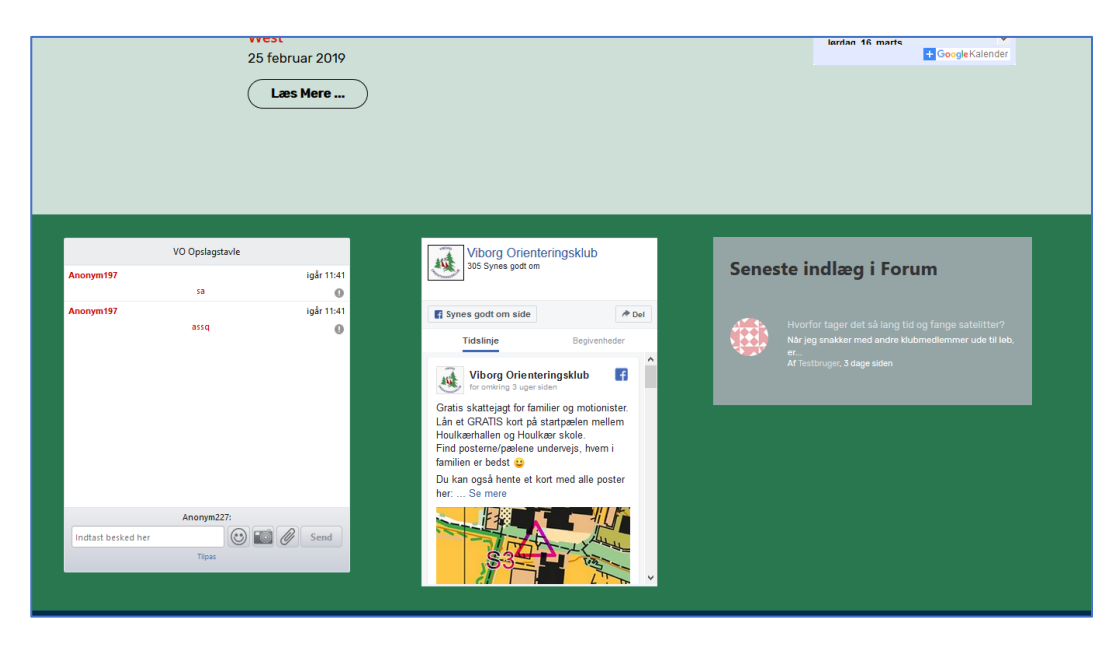

Figur 2 - Forside - Midterste del

### Forsidens nederste del.

Forsidens nederste del indeholder de seneste billeder fra Galleriet og "reklamerne" om vores aktiviteter o.l.

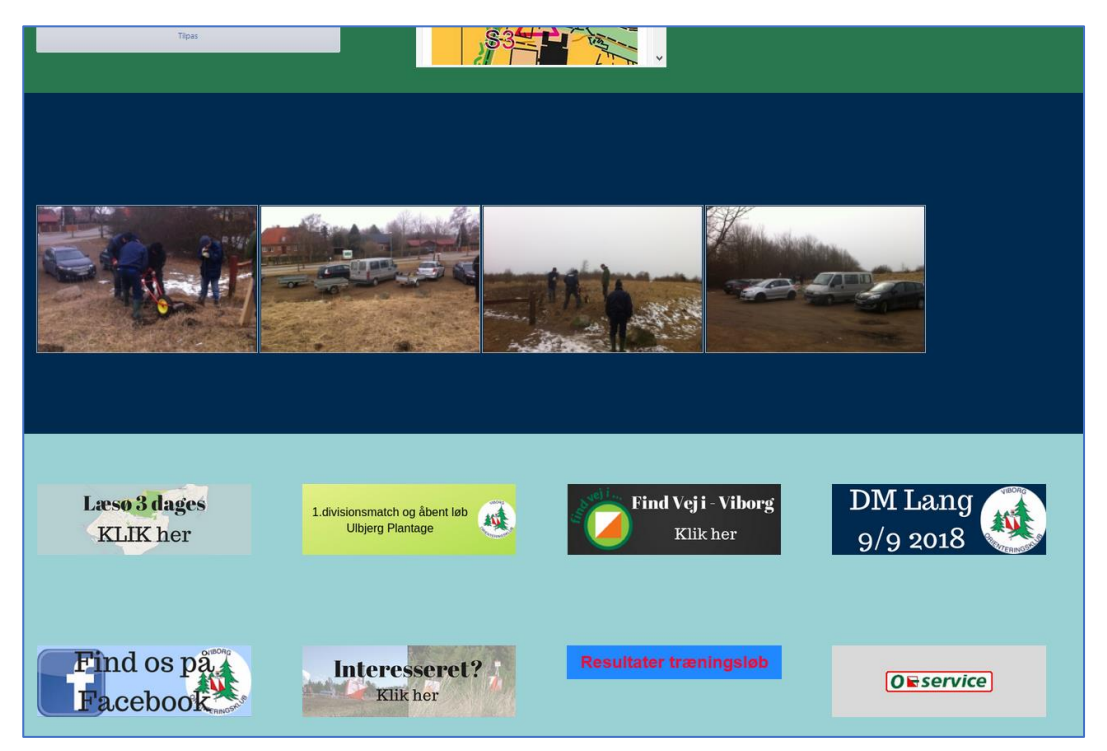

Figur 3 - Forside - Nederste del

# Logind – Hvordan

Login formen "husker" jer, hvis i sætter flueben i "Husk mig". Der kan anvendes både brugernavn eller e-

mail som logind

Har du mistet din adgangskode eller ønsker du at skifte den, skal du klikke på linket "Mistet din

adgangskode?" og derefter følge anvisningerne. Er der problemer med adgangskode send en mail til

sba@ainfo.dk

| Bruger         | ากavn eller e-mailad   | resse       |  |
|----------------|------------------------|-------------|--|
| Adgan          | gskode                 |             |  |
|                |                        |             |  |
| Hu:            | sk mig                 | 2           |  |
| 4 <del>0</del> | Log Ind                |             |  |
|                | Mistet din adgangsk    | ode?        |  |
| + Ti           | lbage til Viborg Orien | teringsklub |  |

Figur 4 - Logind

### VO opslagstavle – hvordan

Opslagstavlen vender tilbage til en helt simpel form. Man kan indtaste en besked og beskederne forsvinder når de bliver skubbet ud af tavlen.

Opslagstavlen er derfor tænkt til korte beskeder, hvis værdi er kortvarig (nogle dage). Beskeder af mere blivende karakter bør opsættes i Forum.

| VO Opelagetavile   |       |            |
|--------------------|-------|------------|
|                    |       |            |
| Anonym197          |       | igår 11:41 |
| sa                 |       | 0          |
| Anonym197          |       | igår 11:41 |
| assq               |       | 0          |
|                    |       |            |
|                    |       |            |
|                    |       |            |
|                    |       |            |
|                    |       |            |
|                    |       |            |
|                    |       |            |
|                    |       |            |
|                    |       |            |
|                    |       |            |
| Stig Barrett:      |       |            |
| Indtast besked her | 🙂 💽 🖉 | Send       |
| Tilpas             |       |            |

Figur 5 - VO Opslagstavle

Beskeden indtastes i feltet **"Indtast besked her"**. Lige over beskedfeltet skal jeres navn blive vist. Er I derimod ikke logget ind, vil der stå Anonym efterfulgt af et nummer.

Klikker du på "smiley" ikonet, kan du indsendte en smiley i din tekst. Klikker du på "fotoapparatet", kan du indsætte et billede i din besked og klikker du på "klipse ikonet", kan du indsætte en fil i din besked.

Når du trykker på "SEND" knappen indsættes din besked på opslagstavlen.

| Stig Barrett:      |       |      |
|--------------------|-------|------|
| Indtast besked her | 🙂 📷 🖉 | Send |
| Tilpas             |       |      |

Figur 6 - VO Opslagstavle Navigation.

#### Forum – hvordan

Du kan opsætte emner eller svare på emner, hvis du er logget ind på siden.

På Forums forside vises en oversigt over de emner, du kan sætte dine opslag i. Forsiden viser også, hvor mange opslag der er i de enkelte emner.

Hvis du føler der mangler emner til dit opslag, kan du sende en mail om det til sba@ainfo.dk

Klik på emneoverskriften på forsiden og du kommer til indlæggene i det pågældende emne.

| iborg    | g Orienteringsklub Forum                      | 🕏 Unread Posts   Forum | is 🔊   Emner 🖥 |
|----------|-----------------------------------------------|------------------------|----------------|
| Viborg   | OK - Hovedforum                               | Emner                  | Indlæg         |
| 2        | Forum retningslinjer                          | 0                      | 0              |
| Q        | Vejledninger - Hvordan virker hjemmesiden     | 0                      | 0              |
| •        | Indbydelser og andre meddelelser              | 0                      | 0              |
| VO Gru   | ipper                                         | Sidst post info        |                |
| Q        | MTBO<br>Emner: 0   Indlæg: 0                  | Forum er tomt          |                |
| <b>Q</b> | Træning<br>Emner: 0   Indlæg: 0               | Forum er tomt          |                |
| Andet    |                                               | Emner                  | Indlæg         |
| Q        | Lidt af hvert om alt muligt<br>Nye enner 🔨    | 1                      | 1              |
|          | Hvorfor tager det så lang tid og fange sateli | 3 dage siden Af Tes    | tbruge         |
|          | Turo og stævnor                               |                        |                |

Figur 7 - Forum forside

Når du har klikket på en emne overskift, vises en oversigt over opslagene i det pågældende emne (Se herunder)

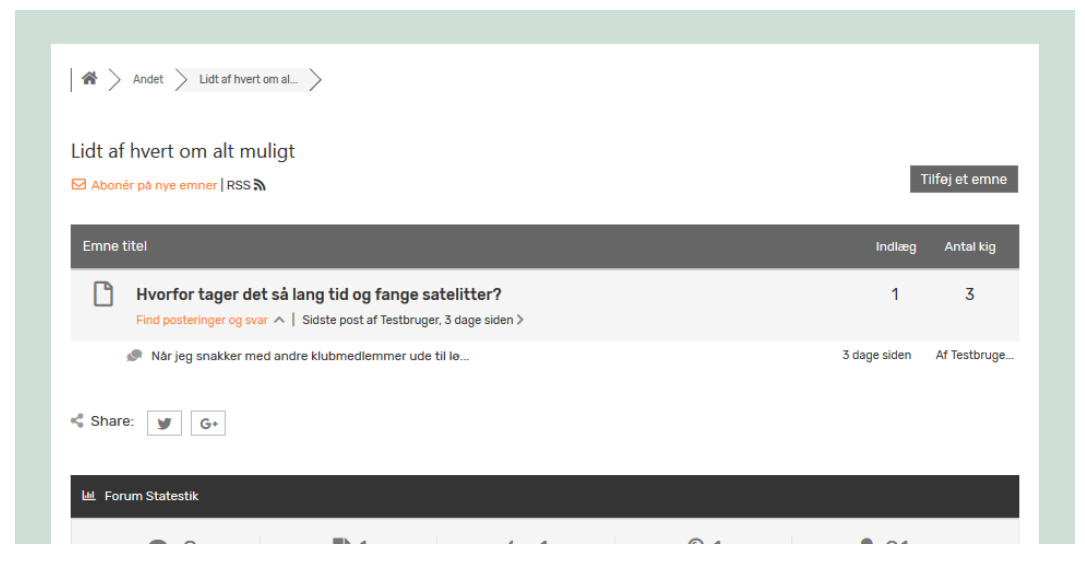

Figur 8 - Forum Emne oversigt

Hvis du vælger at svare på et opslag eller at lave et nyt opslag, vil du se en boks som vist herunder. Der skal angives en Titel. Der kan anvendes formatering som du sikkert kender det fra tekstbehandling og der kan vedhæftes filer.

| Emne Tags GPS Garmin                                        |                                        |
|-------------------------------------------------------------|----------------------------------------|
|                                                             |                                        |
| kriv et svar                                                |                                        |
|                                                             |                                        |
| RE: Hvorfor tager det så lang tid og fange satelitter?      |                                        |
| Fil • Rediger • Vis • Indsæt • Format • Værktøjer • Tabel • |                                        |
| 12pt B I U ∧∞ A · ⊟ · ⊨ · = ± ± ± ≡ 🖉 🛠 ፋ ↔ か /* 🛱 {;} 🙄    |                                        |
|                                                             |                                        |
|                                                             |                                        |
| Vedhæng fil Browse No file selected.                        | Største tilladte fil størrelse er 10 M |
| Abonner på dette emne                                       | Tilfej svar                            |
|                                                             |                                        |
|                                                             |                                        |
| Emne Tags: GPS (1), Garmin (1)                              |                                        |

Figur 9 - Forum Opslag/Svar på emne

# Udlån af materiel og klublokale m.v. – hvordan

Du finder udlåns oversigten til henholdsvis Materiel og Udlån af klubhus i menuen Værktøjer.

Når du klikker på menupunktet **Udlån materiel** eller punktet **Udlån Klubhus** kommer du til en oversigt over udlån. Udlån der er markeret røde, er ikke længere aktuelle. Over oversigten i højre side (se rød pil herunder), kan du klikke, hvis du vil oprette et udlån. (Se for nærmere herunder).

| + Nytemne → Ret 🗊 Slet<br>Vis 10 → linjer |               |             |                     |                  |                                                                           |                                                                |                     |                     |
|-------------------------------------------|---------------|-------------|---------------------|------------------|---------------------------------------------------------------------------|----------------------------------------------------------------|---------------------|---------------------|
| Navn                                      | Evt. tlf. nr. | Aktivitet 🔺 | Aktivitets          | Skov/Sted        | Udstyr 🔺                                                                  | Evt. andet<br>udstyr 🔺                                         | Udstyr<br>hentes 🔺  | Udstyr<br>afleveres |
| Keld Gade                                 | 40619263      | HJ 2-dages  | 16/03/2019<br>12:00 | Tranum           | Store Emit<br>enheder 101<br>- 130, Store<br>Emit<br>enheder 131<br>- 165 | Store Emit<br>enheder<br>166 - 175,<br>Starture,<br>udlejnings | 13/03/2019<br>12:00 | 18/03/2019<br>15:00 |
| Stig Barrett<br>& Torben<br>Pedersen      | 61765865      | Lørdagstr   | 09/03/2019<br>13:00 | Broddingb<br>Syd | Emit<br>brikker,<br>Store Emit<br>enheder 101<br>- 130,<br>Tidtagning     |                                                                | 08/03/2019<br>15:00 | 10/03/2019<br>15:00 |

Figur 10 - Udlåns oversigt

Når du klikker på "**+Nyt emne"** fremkommer en form, hvor du kan indtaste oplysninger om dit udlån. Se herunder.

| Add new entry         |           |         |                      | ×    |
|-----------------------|-----------|---------|----------------------|------|
| Navn:                 |           |         |                      |      |
| Evt. tlf. nr.:        |           |         |                      |      |
| Aktivitet: *          |           |         |                      |      |
| Aktivitetstidspo<br>* | unkt:     |         |                      |      |
| Skov/Sted:            |           |         |                      |      |
| Udstyr:               | Vælg her  |         |                      | v    |
| Evt. andet<br>udstyr: |           |         |                      |      |
| Udstyr<br>hentes:     |           |         |                      |      |
| Udstyr<br>afleveres:  |           |         |                      |      |
| × ANNULLER            | I FORRIGE | NÆSTE ► | ✓ TILF0J OG OPRET NY | 🛹 ОК |

Figur 11 - Udlån Indberetning.